## Инструкция бронирования

- - 2. Далее нажимаете на «Регистрация».

|    |          |       | Pyr            | сский 🚟 English |
|----|----------|-------|----------------|-----------------|
|    |          |       | (495)          | 22-17-222       |
|    |          |       | Www S          | MOSTURFLOT.RU   |
| IH | Пароль 3 | Войти | Регистрация За | были пароль?    |

3. Открывается Личный кабинет пользователя

| ичный кабинет    | г пользователя                                                                         |
|------------------|----------------------------------------------------------------------------------------|
| /чётная запись   |                                                                                        |
| Логин *          |                                                                                        |
|                  | Введите предпочитаемый логин (можно использовать псевдони                              |
| Email-адрес *    |                                                                                        |
| 5 5 5 5 7 2 S    | На указанный адрес будут отправляться письма с сайта. Почто                            |
| Гелефон(-ы) *    |                                                                                        |
|                  | Укажите хотя сы один контактный телефон. Я целиком и полностью принимаю Правила исполь |
| Код с картинки * |                                                                                        |
|                  |                                                                                        |
|                  | SUNS HE BUDHO?                                                                         |
|                  | JUND                                                                                   |

- 4. Заполнить все 4 поля со звездочками
- 5. Если электронной почты нет, то перед процедурой регистрации кабинета, необходимо завести почтовый ящик на любом из бесплатных почтовых серверов, например,

yandex.ru, mail.ru, gmail.com и т.п.

- 6. Поставить галочку в квадрате, что принимаете Правила использования системы
- 7. Нажать кнопку РЕГИСТРАЦИЯ. Автоматически почти сразу (обычно в течении 1 минуты) на эл.почту приходит письмо.
- Нужно войти в почтовый ящик, который вы указали при регистрации и открыть письмо от Интернетмагазина круизов компании Мостурфлот. В письме будет ссылка, по которой нужно будет перейти для продолжения процедуры регистрации. Если вы не получили письмо, проверьте папку СПАМ.
- 9. При переходе по ссылке в браузере откроется страница установки нового пароля.

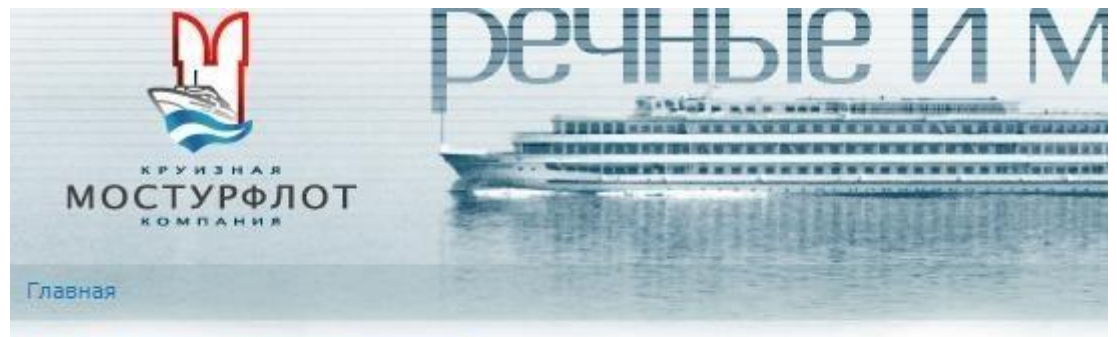

## Установка нового пароля

Это одноразовый вход для testTest, который будет недействителен после 14 августа, 2020 - 13:

Кликните по этой кнопке для входа на сайт и смены своего пароля.

Вход в аккаунт с использованием этой ссылки может быть выполнен только один раз.

Войти

- 10. Нажимаем кнопку «Войти»
- 11. Открывается страница редактирования учетной записи. В поле «ПАРОЛЬ» внести новый пароль, затем повторить его в поле «Повторить ПАРОЛЬ».

| -                                                                        | пользовали вашу ссылку одноразо      | вого входа.    | . Она больше не,   | действител              | вна. Пожалуйста    |
|--------------------------------------------------------------------------|--------------------------------------|----------------|--------------------|-------------------------|--------------------|
| /чётная запись testTest                                                  |                                      |                |                    |                         |                    |
| Email-адрес *                                                            | it@mosrp.ru                          | 1              | 1                  |                         |                    |
|                                                                          | На указанный адрес будут отправляты  | ся письма с са | йта. Почтовый адре | ес не будет д           | зоступен другим по |
| Гелефон(-ы) *                                                            | 84952218040                          |                |                    |                         |                    |
|                                                                          | Укажите хотя бы один контактный тели | ефон,          |                    |                         |                    |
| Пароль                                                                   |                                      | ۹              | Надёжность па      | роля:                   | Хорошо             |
| Повторите пароль                                                         | •••••                                | 9              | Совпадение па      | аролей: <mark>да</mark> |                    |
| Улучшение надёжности паро<br>Используйте знаки в<br>Используйте пунктуац | ля:<br>верхнем регистре<br>цию       |                |                    |                         |                    |
| Для изменения текущего парс                                              | оля, введите новый в оба поля.       |                |                    |                         |                    |
| Языковые настройки                                                       | 70                                   |                |                    |                         |                    |
| Язык                                                                     | 🔘 Русский                            |                |                    |                         |                    |
|                                                                          | 🔿 Английский (English)               |                |                    |                         |                    |
|                                                                          | Язык по умолчанию этой учетной запи  | си для e-mail  | и внешнего вида са | ийта.                   |                    |

- 12. Нажать кнопку «СОХРАНИТЬ»
- 13. Затем выбрать закладку «ПЕРСОНАЛЬНАЯ ИНФОРМАЦИЯ»

| росмотр                      | Учётная запись                        | Персональная информация    | я Заявки на (   | ронирование     | Кэшбэк                            |                    |
|------------------------------|---------------------------------------|----------------------------|-----------------|-----------------|-----------------------------------|--------------------|
| обавле                       | ние персон                            | альной информаці           | ии пользо       | вателя tes      | tTest                             |                    |
|                              |                                       |                            |                 |                 |                                   |                    |
|                              | and the second second                 |                            |                 | чстему необу    | MUMO ZERORHUTE CROM               | персональные данны |
| A A                          | ля того, чтобы им                     | еть возможность полноценно | использовать    | cherchy, neooxe | ANNO BOLLONINITO COOM             | персопальные данны |
| Дпа                          | ля того, чтобы им<br>ожалуйста ваши г | толные фамилию, имя, отчес | тво, серию и но | мер документа,  | удостоверяющего ли                | чность (паспорт).  |
| Д д                          | ля того, чтобы им<br>ожалуйста ваши г | толные фамилию, имя, отчес | тво, серию и но | мер документа,  | удостоверяющего ли                | ичность (паспорт). |
| Поиск                        | ля того, чтобы им<br>ожалуйста ваши г | толные фамилию, имя, отчес | тво, серию и но | мер документа,  | удостоверяющего ли                | ичность (паспорт). |
| Поиск<br>Фамилия             | ля того, чтобы им<br>ожалуйста ваши г | толные фамилию, имя, отчес | Имя             | мер документа,  | удостоверяющего ли                | ичность (паспорт). |
| Поиск<br>Фамилия<br>Документ | ля того, чтобы им<br>ожалуйста ваши г | паспорт гражданина РФ      | Имя             | серия           | удостоверяющего ли Отчество номер | ичность (паспорт). |

- 14. Онлайн бронирование и оплата возможна только для учетных записей с указанными персональными данными. Если персональные данные не указаны, то заявка на бронирование должна быть обработана менеджером компании вручную в рабочие часы офисов. Персональные данные для оформления путевки и оплаты указывать все равно придется.
- 15. Внести Фамилию, Имя, Отчество, серию, и номер паспорта
- 16. Нажать ПОИСК
- 17. Если вы уже когда-то были нашим клиентом, то возможно система найдет ваши данные и предложит их для выбора.
- 18. Если не были, то открывается АНКЕТА

| Фамилия * Тестов<br>Документ * Паспорт гра<br>Пол Мужской<br>О Женский<br>Документ выдан *<br>Гражданство * - Укажите гра<br>Дата рождения *<br>Место рождения                                                                                      | <ul> <li>жданина РФ</li> <li>жданство -</li> </ul> | Имя * Тест | серия *   | 4848        | Отчество<br>номер * ( | Тестович<br>123342 |     |
|----------------------------------------------------------------------------------------------------|----------------------------------------------------|------------|-----------|-------------|-----------------------|--------------------|-----|
| Документ *         Паспорт гра           Пол         Мужской           Документ выдан *         Женский           Документ выдан *         Укажите гра           Гражданство *         Укажите гра           Дата рождения *         Место рождения | жданина РФ                                         | ~          | серия *   | 4848        | номер *               | 123342             |     |
| Пол О Мужской<br>О Женский<br>Документ выдан *<br>Гражданство * - Укажите гра<br>Дата рождения *<br>Место рождения                                                                                                    | Э                                                  |            |           |             |                       |                    |     |
| Документ выдан *<br>Гражданство *<br>Дата рождения *<br>Место рождения                                                                                                    | ажданство -                                        |            |           |             |                       |                    |     |
| Гражданство * - Укажите гра<br>Дата рождения *<br>Место рождения                                                                                                    | ажданство -                                        |            |           |             |                       |                    | 0   |
| Дата рождения *                                                                                                    |                                                    |            |           |             | •                     |                    |     |
| Место рождения                                                                                                    | <b>—</b>                                           |            |           |             |                       |                    |     |
|                                                                                                    |                                                    |            |           |             |                       |                    | . 4 |
| Скидки                                                                                                    |                                                    |            |           |             |                       |                    |     |
| Дисконтная карта                                                                                                    |                                                    |            |           |             |                       |                    |     |
| Карта "Перекрёсток"                                                                                                    |                                                    |            |           |             |                       |                    |     |
| Контакты                                                                                                    |                                                    |            |           |             |                       |                    |     |
| Город (нас. пункт)                                                                                                    |                                                    | (          | Индекс    | 0           |                       |                    |     |
| Улица                                                                                                    |                                                    |            |           |             | 0                     |                    |     |
| Дом                                                                                                    | корп. 🗸                                            | ) кв.      | •][       | )(          |                       |                    |     |
| Стац. телефон(-ы) 84952218040                                                                                                    |                                                    |            |           |             |                       |                    |     |
| Моб. телефон(-ы)                                                                                                    |                                                    |            | Формат: + | -7 (916) 12 | 3-45-67 или           | 890312345          | 67  |
| E-mail it@mosrp.ru                                                                                                    |                                                    |            |           |             |                       |                    |     |
| Откуда вы узнали о нас                                                                                                    |                                                    |            |           |             |                       |                    |     |
| Хотели бы вы получать информацию                                                                                                    | от нашей ком                                       | пании?     |           |             |                       |                    |     |
| обычной почтой О Хочу С                                                                                                    | ) Не хочу                                          |            |           |             |                       |                    |     |
| по E-mail 🛛 Хочу 📿                                                                                                    | ) Не хочу                                          |            |           |             |                       |                    |     |
| по СМС О Хочу С                                                                                                    | ) Не хочу                                          |            |           |             |                       |                    |     |
|                                                                                                    |                                                    |            |           |             |                       |                    |     |
| Сохранить Не сохранять                                                                                                    |                                                    |            |           |             |                       |                    |     |

- 19. Во все поля АНКЕТЫ внести данные туриста
- 20. Нажать кнопку «СОХРАНИТЬ». Персональные данные добавлены.

Далее можно приступать к бронированию:

1. Переходим по ссылке «речные круизы» в левом верхнем углу

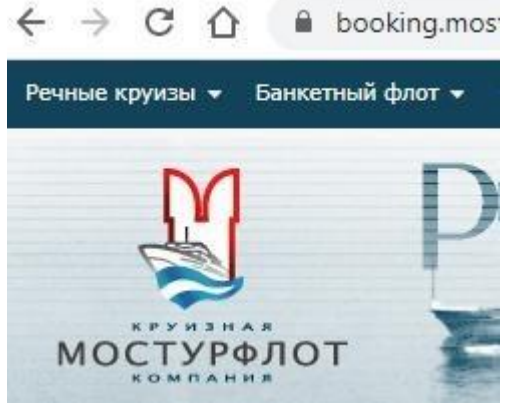

- 2. Открываем из списка понравившийся круиз
- 3. Выбираем каюту, нажимаем «забронировать каюту»
- 4. Нажимаем кнопку «сохранить»

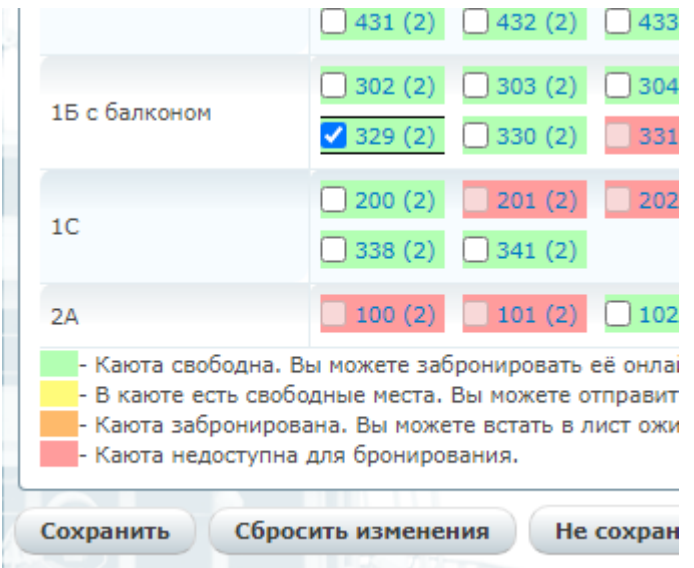

5. Выбираем пакет, жмем «Далее»

| ры                                         |                                |                                                                    |              |
|--------------------------------------------|--------------------------------|--------------------------------------------------------------------|--------------|
| Действует специальное предложение на этот  | круиз - скидка до 20% (цены ук | азаны с учётом скидки). Предложение действительно до 27.08.2020. С | кидка не пре |
| При онлайн-оплате предоставляется скидка 5 | 5% (цены указаны с учётом скид | ки). Скидка не суммируется со скидкой постоянного клиента.         |              |
| Каюта                                      | Место                          |                                                                    | _            |
| 220 (15 - 6                                | Основное                       | Взрослый, 3-х разовое, Экскурсионный пакет (50000 руб.)            | ~            |
| 329 (ID C 04/КОНОМ)                        | Основное                       | Взрослый, 3-х разовое, Экскурсионный пакет (50000 руб.)            | ~            |
|                                            |                                |                                                                    |              |
|                                            |                                |                                                                    |              |
|                                            |                                |                                                                    |              |
|                                            |                                |                                                                    |              |

6. Вносим данные о пассажирах. Если тот, кто оформляет заявку является одним из пассажиров, то можно нажать на иконку «человечка» справа и будут подгружены данные из личного кабинета. Необходимо заполнить данные всех туристов, которые отправятся в круиз и только после этого программа даст доступ для оплаты тура.

| Номер заявки                                          | 123347 ot 13.08.202      | 20 14:50:06                        |                               |     |       |          |     |        |    |
|-------------------------------------------------------|--------------------------|------------------------------------|-------------------------------|-----|-------|----------|-----|--------|----|
| еплоход                                               | Княжна ВИКТОРИЯ          |                                    |                               |     |       |          |     |        |    |
| Таршрут                                               | Н.Новгород - Город       | ец - Плёс - Кострома - Углич -     | Лесное - Москва (СРВ) 💋       |     |       |          |     |        |    |
| ачало и окончание                                     | c 27.08.2020 06:00       | 0 по <b>30.08.2020 20:00</b> (Днеі | ă: 4)                         |     |       |          |     |        |    |
| Ілательщик                                            | Тестов Тест Тестови      | ч                                  |                               |     |       |          |     |        |    |
| Атоговая стоимость                                    | 75 000 руб. (скидка      | 25%)                               |                               |     |       |          |     |        |    |
| ( оплате                                              | 75 000 руб.              |                                    |                               |     |       |          |     |        |    |
| Внимание! Необходи                                    | имо закончить оформление | заявки до 13.08.2020 15:25,        | иначе она будет аннулирована! |     |       |          |     |        |    |
| Место, тар                                            | иф, питание              | Y                                  |                               |     |       |          |     | Турист |    |
|                                                       |                          | Фамилия                            | 9                             | Имя | ۹     | Отчество |     | ٢      | 20 |
| 1есто: Основное                                       |                          | Документ                           | Паспорт гражданина РФ         | ~   | серия | номер    | (9) |        |    |
|                                                       |                          | Пол                                | О Мижской                     |     |       | 5 k      | •   |        |    |
| Гариф: Взрослый                                       |                          | 10000                              | О Женский                     |     |       |          |     |        |    |
| Питание: 3-х разовое<br>Экскурские: Экскурскомный раз | Vet                      | -                                  |                               |     |       |          |     |        |    |
| лекурсии. Экскурсионный на                            | NGT.                     | документ выдан                     |                               |     |       |          | Φ   |        |    |
|                                                       |                          | Гражданство                        | - Укажите гражданство -       |     |       | Ŧ        |     |        |    |
|                                                       |                          | Дата рождения                      |                               |     |       |          |     |        |    |
|                                                       |                          | Фамилия                            | ۹                             | Имя | ٩     | Отчество |     | 9      | 20 |
|                                                       |                          | Документ                           | Паспорт гражданина РФ         | ~   | серия | номер    | (   |        |    |
| Место: Основное                                       |                          | Пол                                | О Мюкской                     |     |       |          | •   |        |    |
| Тариф: Взрослый                                       |                          |                                    | О женский                     |     |       |          |     |        |    |
| Іитание: 3-х разовое<br>Экскурсии: Экскурсионный раз  | Ket                      | Relevant at the                    | ( Accession                   |     |       |          |     |        |    |
| and permit on any permittion fide                     |                          | документ выдан                     |                               |     |       |          | Ψ   |        |    |
|                                                       |                          | Гражданство                        | - Укажите гражданство -       |     |       | *        |     |        |    |
|                                                       |                          | Дата рождения                      |                               |     |       |          |     |        |    |

7. Вносим примечания и замечания в свободной форме, если они есть. Жмем «Далее».

## Дополнительная информация

| Информация о бронировании                                                                 |                                                                                                |  |  |  |  |  |
|-------------------------------------------------------------------------------------------|------------------------------------------------------------------------------------------------|--|--|--|--|--|
| Номер заявки                                                                              | 123347 ot 13.08.2020 14:50:06                                                                  |  |  |  |  |  |
| Теплоход                                                                                  | Княжна ВИКТОРИЯ                                                                                |  |  |  |  |  |
| Маршрут                                                                                   | Н.Новгород - Городец - Плёс - Кострома - Углич - Лесное - Москва                               |  |  |  |  |  |
| Начало и окончание                                                                        | с 27.08.2020 06:00 по 30.08.2020 20:00 (Дней: 4)                                               |  |  |  |  |  |
| Плательщик                                                                                | Тестов Тест Тестович                                                                           |  |  |  |  |  |
| Итоговая стоимость                                                                        | 75 000 руб. (скидка 25%)                                                                       |  |  |  |  |  |
|                                                                                           | 75 000 py6.                                                                                    |  |  |  |  |  |
| К оплате<br>Внимание! Необход                                                             | 75 000 руб.<br>димо закончить оформление заявки до <i>13.08.2020 15:25</i> , иначе она будет а |  |  |  |  |  |
| к оплате<br>Внимание! Необхо,<br>Примечания и пожелания                                   | 75 000 руб.<br>димо закончить оформление заявки до <i>13.08.2020 15:25</i> , иначе она будет а |  |  |  |  |  |
| к оплате<br>Внимание! Необхол<br>Примечания и пожелания<br>Ваши примечания и<br>пожелания | 75 000 руб.<br>димо закончить оформление заявки до <i>13.08.2020 15:25</i> , иначе она будет а |  |  |  |  |  |

8. Нажимаем кнопку забронировать и переходим к оплате.

|                                             |                  | 123347 от 13.08.2 | 2020 14:50:06            |                            |  |  |  |  |  |
|---------------------------------------------|------------------|-------------------|--------------------------|----------------------------|--|--|--|--|--|
| Теплоход                                    |                  | Княжна ВИКТОРИ    | R                        |                            |  |  |  |  |  |
| Маршрут                                     |                  | Н.Новгород - Гор  | одец - Плёс - Кострома - | Углич - Лесное - Москва (С |  |  |  |  |  |
| Начало и окон                               | чание            | c 27.08.2020 06   | :00 no 30.08.2020 20:0   | 00 (Дней: 4)               |  |  |  |  |  |
| Плательщик                                  |                  | Тестов Тест Тесто | вич                      |                            |  |  |  |  |  |
| Итоговая стоимость 75 000 руб. (скидка 25%) |                  |                   |                          |                            |  |  |  |  |  |
| К оплате                                    |                  | 75 000 py6.       |                          |                            |  |  |  |  |  |
| Туристы                                     | Каюта            |                   | Место                    | Тариф                      |  |  |  |  |  |
| ÷                                           |                  |                   | Основное                 | Взрослый                   |  |  |  |  |  |
|                                             | 329 (1Б с балкон | ом)               | Основное                 | Взрослый                   |  |  |  |  |  |
| Всего мест: <b>2</b> , па                   | ассажиров: 2.    |                   |                          |                            |  |  |  |  |  |
| Состояние                                   | 1.11             |                   |                          |                            |  |  |  |  |  |
|                                             | до               | 13.08.2020 15:25  | i S                      |                            |  |  |  |  |  |
| Бронирование                                |                  |                   |                          |                            |  |  |  |  |  |
| Бронирование<br>Статус                      |                  | Формирование      |                          |                            |  |  |  |  |  |

9. Для получения кэшбэка необходимо произвести полную оплату 100%, поставить галочку (v) в пункте «Я целиком и полностью принимаю условия договора оказания туристских услуг» и галочку (v) «Я оплачиваю картой МИР».

И нажать на кнопку «Перейти к оплате».

| Сумна оплаты<br>Э я целиком и полнос | 60 858 - Полная о<br>тью принимаю условия. | плата 100%<br>зоговора оказан | ия туристских ус | JAYT -           |        |       |       |       |       |          |         | БАНИ | AB      | АНГА    | ٩РД        |
|--------------------------------------|--------------------------------------------|-------------------------------|------------------|------------------|--------|-------|-------|-------|-------|----------|---------|------|---------|---------|------------|
| Я оплачиваю карта<br>Печать договора | ой МИР<br>Перейти к оплате                 | Купить в кред                 | AT               |                  |        |       |       |       |       |          |         | VISA | MasterG | ML<br>© | <b>/</b> ] |
| Сумма о                              | платы                                      |                               |                  |                  |        |       |       |       |       |          |         |      |         |         |            |
|                                      |                                            |                               | <b>● 60</b>      | <b>858</b> - Пол | ная ог | плат  | a 100 | )%    |       |          |         |      |         |         |            |
| 🗸 Я цел                              | иком и по                                  | лность                        | ю прин           | нимаю усл        | овия д | догов | вора  | оказа | ния т | гуристск | их услу | Г    |         |         |            |
| 🖂 Я опл                              | ачиваю н                                   | артой                         | мир              |                  |        |       |       |       |       |          |         |      |         |         |            |
| Пашал                                |                                            |                               | Попой            | іти к опла       | те     | Ky    |       | e vne | лит   |          |         |      |         |         |            |

После оплаты вашего заказа Вы сможете распечатать Посадочный талон, Приложение 1 (список туристов, категории и номер кают, пансион), Приложение 2 (описание маршрута круиза и экскурсионной программы), Договор на оказание туристических услуг. При необходимости оригиналы всех этих документов вы можете получить в любом офисе нашей компании (предоставляются владельцу аккаунта при предъявлении документа, удостоверяющего личность).

Для посадки на теплоход необходимо иметь при себе распечатку посадочного талона и удостоверения личности всех туристов, совершающих круиз. Данные удостоверений личности туристов должны совпадать с данными, указанными при оформлении заказа.